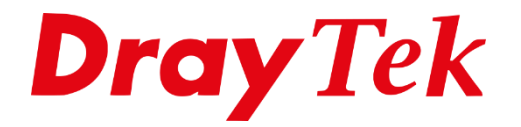

BILIE

# HTTPS Certificaat Let's Encrypt

## Inhoudsopgave

| Let's Encrypt                       | 3 |
|-------------------------------------|---|
| Let's Encrypt vereisten             | 4 |
| Let's Encrypt certificaat aanvragen | 5 |
| Let's Encrypt certificaat controle  | 7 |
| Auto Update Let's Encrypt           | 9 |

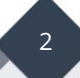

## Let's Encrypt

Let's Encrypt is een dienstverlener die gratis certificaten uitgeeft. Door gebruik te maken van een geldig certificaat in de router, worden geen certificaat fouten weergegeven wanneer de router benaderd wordt op het DNS adres waarvoor het certificaat is afgegeven.

Om gebruik te kunnen maken van Let's Encrypt dient u een DrayDDNS account te registreren. Met DrayDDNS kunt u een eigen hostname kiezen op het drayddns.com domein. De DrayDDNS dienst in een jaar geldig, na dit jaar dient u de registratie opnieuw te verlengen. Voor het aanmaken van een DrayDDNS account kunt u onze handleiding op <u>www.draytek.nl</u> volgen.

**Belangrijk**: niet elke DrayTek modem/router kan overweg met Let's Encrypt, dit kunt u controleren in het Dynamic DNS profiel. Hier moet de mogelijkheid 'Let's Encrypt' beschikbaar zijn.

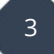

#### Let's Encrypt vereisten

Om succesvol een Let's Encrypt certificaat aan te vragen, zijn er een aantal vereisten waar u rekening mee dient te houden.

1. **HTTP management** op poort 80 dient open te staan, zodat communicatie tussen de DrayTek en de Let's Encrypt servers mogelijk is. Wanneer dit een andere poort is dient u deze tijdelijk terug te zetten naar poort 80.

| IPv4 Management Setup IPv6 Man                                                                         |              | agement Setup                                                                                              | ent Setup LAN Access Setup |                                  |
|----------------------------------------------------------------------------------------------------|--------------|----------------------------------------------------------------------------------------------------|----------------------------|----------------------------------|
| Router Name DrayTe                                                                                     | ek           |                                                                                                    |                            |                                  |
| <ul> <li>Default:Disable Auto-Logout</li> <li>Enable Validation Code in Internet/LAN Access</li> </ul> |              | Management Port Setu<br>User Define Ports<br>Telnet Port                                                   | Default                    | Ports<br>(Default: 23)           |
| DrayOS CAPTCHA auth code.                                                                              |              | HTTP Port                                                                                                  | 80                         | (Default: 80)                    |
| Internet Access Control  Allow management from th                                                      | e Internet   | HTTPS Port<br>FTP Port                                                                                     | 443<br>21                  | (Default: 443)<br>(Default: 21)  |
| Domain name allowed                                                                                    |              | TR069 Port<br>SSH Port                                                                                     | 8069<br>22                 | (Default: 8069)<br>(Default: 22) |
| HTTP Server Enforce HTTPS Server Telnet Server SSH Server SNMP Server Dicable BING from the Inte       | HTTPS Access | Brute Force Protection<br>Enable brute force<br>FTP Server<br>HTTP Server<br>HTTPS Server<br>Telnet Server | ı<br>e login prote         | ction                            |

2. U dient gebruik te maken van de meest recente firmware versie. U kunt hiervoor onze website <u>www.draytek.nl</u> raadplegen.

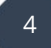

### Let's Encrypt certificaat aanvragen

Ga in de DrayTek naar Applications > Dynamic DNS Setup, klik op het profiel waar u het DrayDDNS account heeft geconfigureerd. Hier kunt u een Let's Encrypt certificaat aanvragen door op 'Create' te klikken.

| F     B-25 Expire Date:2019-06-25     ns.com     Edit dom     Pv6 | DrayDDNS (Global)<br>Activated [Start Date:<br>louis2862 | Service Provider<br>Status                       |
|-------------------------------------------------------------------|----------------------------------------------------------|--------------------------------------------------|
| 6-25 Expire Date:2019-06-25<br>ns.com Edit dom<br>Pv6             | Activated [Start Date:<br>louis2862                      | Status                                           |
| ns.com Edit dom<br>Pv6                                            | louis2862                                                | Newselle, Newsel                                 |
| Pv6                                                               |                                                          | Jomain Name                                      |
|                                                                   | WAN IP 🔻 🗹 IP                                            | Determine WAN IP                                 |
| AN 3 🔲 WAN 4                                                      | 🗆 WAN 1 🗹 WAN 2                                          | NAN Interfaces                                   |
|                                                                   |                                                          | et's Encrypt certifica                           |
|                                                                   | Empty Create                                             | Status                                           |
|                                                                   |                                                          | Auto Update                                      |
| Empty Create                                                      |                                                          | .et's Encrypt certifica<br>Status<br>Auto Update |

DrayTek zal contact zoeken met de Let's Encrypt servers om een certificaat aan te vragen.

| router is working hard to get you a certificate from Let's Encrypt. G<br>minutes. Please don't close the browser.                                                                                                    | ive it 2 t                                                                                                    | :0 3                                                                                                    |
|----------------------------------------------------------------------------------------------------|----------------------------------------------------------------------------------------------------|----------------------------------------------------------------------------------------------------|
| 08:36:42 check HTTP and WAN setting ok<br>08:36:42 domain:louis2862.drayddns.com<br>1.251.239.107<br>08:36:42 certificate status: Empty<br>08:36:42 certificate operation: Renew<br>08:36:42 looking up for let's encrypt server<br>08:36:45 key pair validation success<br>08:36:45 waiting server to verify domain |                                                                                                    | *                                                                                                    |
| -                                                                                                    | <pre>router is working hard to get you a certificate from Let's Encrypt. Gi<br/>minutes. Please don't close the browser.<br/>08:36:42 check HTTP and WAN setting ok<br/>08:36:42 domain:louis2862.drayddns.com<br/>.251.239.107<br/>08:36:42 certificate status: Empty<br/>08:36:42 certificate operation: Renew<br/>08:36:42 looking up for let's encrypt server<br/>08:36:45 key pair validation success<br/>08:36:45 waiting server to verify domain</pre> | <pre>router is working hard to get you a certificate from Let's Encrypt. Give it 2 t<br/>minutes. Please don't close the browser.<br/>08:36:42 check HTTP and WAN setting ok<br/>08:36:42 domain:louis2862.drayddns.com<br/>.251.239.107<br/>08:36:42 certificate status: Empty<br/>08:36:42 certificate operation: Renew<br/>08:36:42 looking up for let's encrypt server<br/>08:36:45 key pair validation success<br/>08:36:45 waiting server to verify domain</pre> |

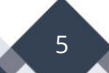

Wanneer dit is afgerond, krijgt u onderstaande melding te zien, door op 'Use this certificate for all my services' te klikken kunt u het certificaat in uw DrayTek gebruiken.

|            | may activ | e any services required a certificate for securing connection. |  |
|------------|-----------|----------------------------------------------------------------|--|
|            | [         | OK for now Use this certificate for all my services            |  |
|            |           |                                                                |  |
|            |           |                                                                |  |
| 2018-07-31 | 08:36:42  | certificate status: Empty                                      |  |
| 2018-07-31 | 08:36:42  | certificate operation: Renew                                   |  |
| 2018-07-31 | 08:36:42  | looking up for let's encrypt server                            |  |
| 2018-07-31 | 08:36:45  | key pair validation success                                    |  |
| 2018-07-31 | 08:36:45  | waiting server to verify domain                                |  |
| 2018-07-31 | 08:36:55  | domain verify success                                          |  |
| 2018-07-31 | 08:36:55  | start generating certificate                                   |  |
| 2018-07-31 | 08:37:02  | send certificate status to myvigor                             |  |
| 2018-07-31 | 08:37:03  | Update certificate status successfully.                        |  |
| 2018-07-31 | 08:37:07  | generating certificate success                                 |  |
| 2018-07-31 | 08:37:07  | sending certificate signing reguset                            |  |
| 2018-07-31 | 08:37:08  | downloading certificate from server                            |  |
| 2018-07-31 | 08:37:08  | certificate updated successfully                               |  |
| 2018-07-31 | 08:37:09  | downloading issuer certificate                                 |  |
| 2018-07-31 | 08:37:09  | certificate update finished !!                                 |  |

6

## Let's Encrypt certificaat controle

Onder Certificate Management > Local Certificate kunt u de status inzien van het Let's Encrypt certificaat. De Status OK geeft aan dat het certificaat succesvol is ingeladen.

| ertificate Manag                                              | ement >> Local Certificate                                                   |                    |                       |
|---------------------------------------------------------------|------------------------------------------------------------------------------|--------------------|-----------------------|
| (509 Local Certif                                             | ficate Configuration                                                         |                    |                       |
| Name                                                          | Subject                                                                      | Status             | Modify                |
| Self Sign                                                     | /C=TW/ST=Hsinchu/L=Hsinchu/O                                                 | ОК                 | View Delete           |
| DrayDDNS                                                      | /CN=louis2862.drayddns.com                                                   | ОК                 | View Delete           |
|                                                               |                                                                              |                    | View Delete           |
| Note:<br>1. Please setup f<br>certificate.<br>2. The Time Zon | the "System Maintenance >> <u>Time and Da</u><br>e MUST be setup correctly!! | ate" correctly bef | ore signing the local |
|                                                               | GENERATE IMPORT                                                              | REFRESH            |                       |

Om gebruik te maken van het Let's Encrypt certificaat kunt u bij SSL VPN > General Setup het server certificate aan te passen van 'Self-Signed' naar 'DrayDDNS'.

| SL VPN >> General Setup                                                                                                 |                                                                                                    |
|----------------------------------------------------------------------------------------------------|----------------------------------------------------------------------------------------------------|
| SSL VPN General Setup                                                                                                   |                                                                                                    |
| Bind to WAN                                                                                                    | 🖉 WAN1 🗹 WAN2 🗹 WAN3 🗹 WAN4                                                                                                    |
| Port                                                                                                    | 443 (Default: 443)                                                                                                    |
| Server Certificate                                                                                                    | DrayDDNS V                                                                                                    |
| <b>Note:</b><br>L. The settings will act on<br>2. Please go to <u>System Ma</u> i<br>3. Please go to <u>System Ma</u> i | all SSL applications.<br><u>intenance &gt;&gt; Management</u> to enable SSLv3.0 .<br><u>intenance &gt;&gt; Self-Signed Certificate</u> to generate a new "self-signed" certificate.<br>OK Cancel |

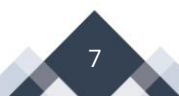

Wanneer u de DrayTek vervolgens benaderd op HTTPS zult u zien dat er een beveiligde verbinding gemaakt wordt.

| Secure   https://louis2862.drayddns.com/v | veblogin.htm |                  |
|-------------------------------------------|--------------|------------------|
|                                           |              |                  |
|                                           |              |                  |
|                                           |              |                  |
|                                           |              |                  |
|                                           | )rayTek 🚄    | Vigor2862 Series |
|                                           | Login        |                  |
|                                           | Username     |                  |
|                                           | Password     |                  |
|                                           |              |                  |
|                                           |              | Login            |

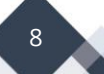

## Auto Update Let's Encrypt

Een Let's Encrypt certificaat is standaard 3 maanden geldig, na afloop zult u het certificaat moeten vernieuwen. Dit kan de DrayTek tevens voor u uitvoeren. Hhiervoor dient u de optie 'Auto update' aan te vinken. De DrayTek zal het certificaat dan automatisch vernieuwen.

| Enable Dynamic DNS Accou  | unt                                                      |                         |             |  |
|---------------------------|----------------------------------------------------------|-------------------------|-------------|--|
| Service Provider          | DrayDDNS (Global)                                        |                         |             |  |
| Status                    | Activated [Start Date:2018-06-25 Expire Date:2019-06-25] |                         |             |  |
| Domain Name               | louis2862 .drayddns.com                                  |                         | Edit domain |  |
| Determine WAN IP          | WAN IP 🔻                                                 | IPv4 🗆 IPv6             |             |  |
| WAN Interfaces            | □ WAN 1 🗹 WAN 2 □ WAN 3 □ WAN 4                          |                         |             |  |
| Let's Encrypt certificate |                                                          |                         |             |  |
| Status                    | Signed [Valid ]                                          | o: Oct 29 06:37:09 2018 | 3 GMT]      |  |
| Auto Update               |                                                          |                         |             |  |

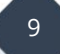

#### Voorbehoud

We behouden ons het recht voor om deze en andere documentatie te wijzigen zonder de verplichting gebruikers hiervan op de hoogte te stellen. Afbeeldingen en screenshots kunnen afwijken.

#### **Copyright verklaring**

#### © 2020 DrayTek

Alle rechten voorbehouden. Niets uit deze uitgave mag worden verveelvoudigd, opgeslagen in een geautomatiseerd gegevensbestand en/of openbaar gemaakt in enige vorm of op enige wijze, hetzij elektronisch, mechanisch, door fotokopieën, opnamen of op enige andere manier zonder voorafgaande schriftelijke toestemming van de uitgever.

Ondanks alle aan de samenstelling van deze handleiding bestede zorg kan noch de fabrikant, noch de auteur, noch de distributeur aansprakelijkheid aanvaarden voor schade die het gevolg is van enige fout uit deze uitgave.

#### Trademarks

Alle merken en geregistreerde merken zijn eigendom van hun respectievelijke eigenaren.

10